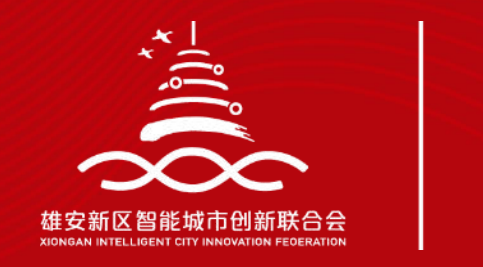

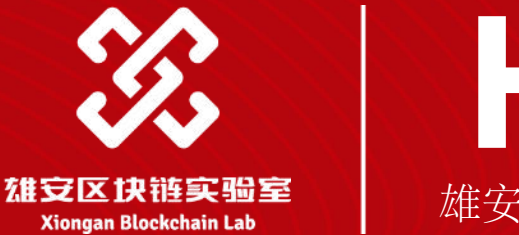

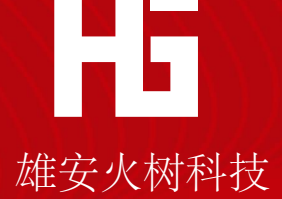

# ▲ 建安科创服务区块链平台 雄安新区企业技术中心申报 系统操作指引

第一步: 注册账户

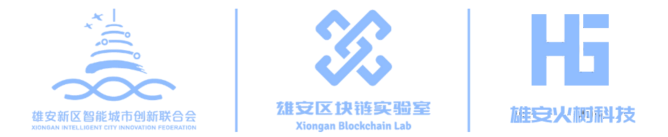

#### 网址: http://www.innofund.info/

点击「立即注册」按钮, 填写所要求的注册信息, 完成账户注册。

| 📃 UQKS                 | 科创版务区块描平台             |                   |              |          |
|------------------------|-----------------------|-------------------|--------------|----------|
|                        |                       |                   | 系统           | 登录       |
| 驱动创新                   | 新,链接未来,建立企业信息账        |                   | 1 M-1        |          |
| 提升政企:<br>就能企业)<br>促进企业 | 沟通效率<br>服务生态<br>动作创新  |                   | (a ====      | attany a |
|                        |                       | w we k            |              | tractes  |
|                        |                       |                   |              |          |
|                        |                       |                   |              |          |
|                        |                       |                   |              |          |
|                        | 企业信息录入<br>RE记入        | 政策中担<br>点市送入      | 全限服务<br>用させん |          |
|                        | 1 新闻动态                |                   |              |          |
|                        | 【黄帝】 消水体安全部同时降型后台关于同志 | 12 《吊光林公桥带并下方钟浮动物 | 2027-04-10   |          |
|                        | BADBERAD'S SAUD INBUI | 6413              | 2021-04-15   |          |

| 雄安新区科创          | 服务区块链平台 |             |
|-----------------|---------|-------------|
| 用户名             |         |             |
| 企业名称            |         |             |
| 企业统一社会信用代码      |         |             |
| 登录密码 6-16位密码,区分 | 大小写     |             |
| 确认登录密码          |         | <b>&gt;</b> |
| +86 11位手机号      |         |             |
| 验证码             | 获取验证码   |             |
|                 | ±₩      |             |
| 已有账号            | ? 点此登录  |             |

2020 TimeFlow All Rights Reserved 刻CP备13017353号-3

第二步:激活账户

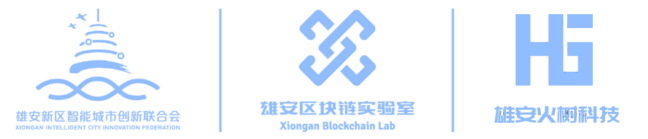

- 注册成功后,扫描二维码下载并 安装「**雄安区块链智能钱包**」
   APP(目前仅支持安卓手机);
- 2. 打开「雄安区块链智能钱包」, 点击**创建密钥**选项;
- 4. 填写创建密钥所需信息,完成创建;
- 4. 根据提示按顺序依次选择**助记词**, 完成备份;
- 5. 创建钱包成功后,点击扫一扫按 钮,扫描二维码,完成**账户激活**。

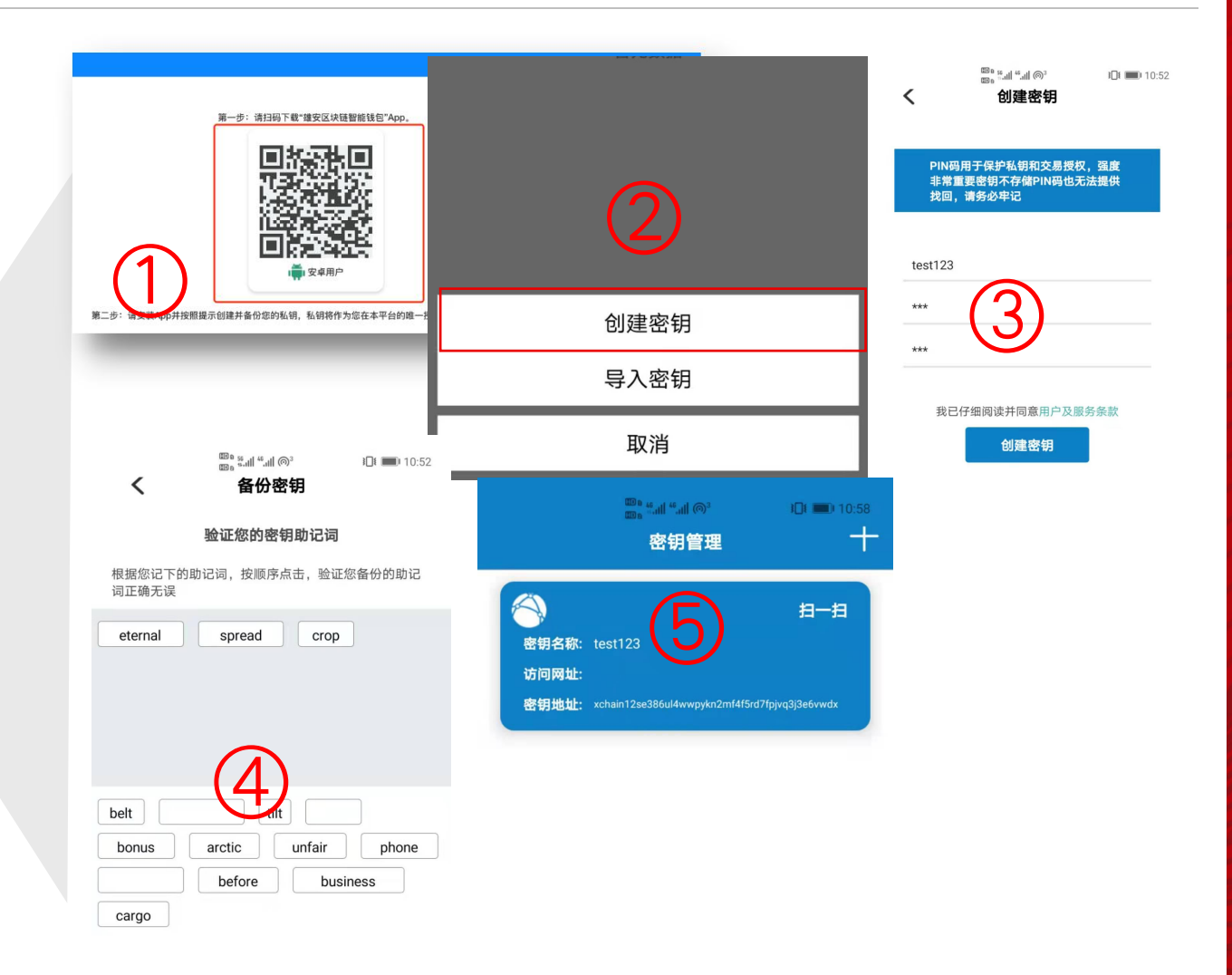

第三步:登录系统

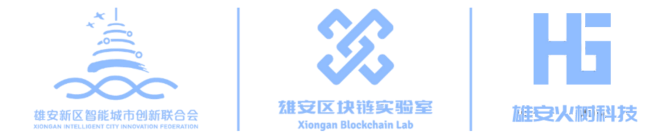

#### 回到首页,登录注册成功的账户

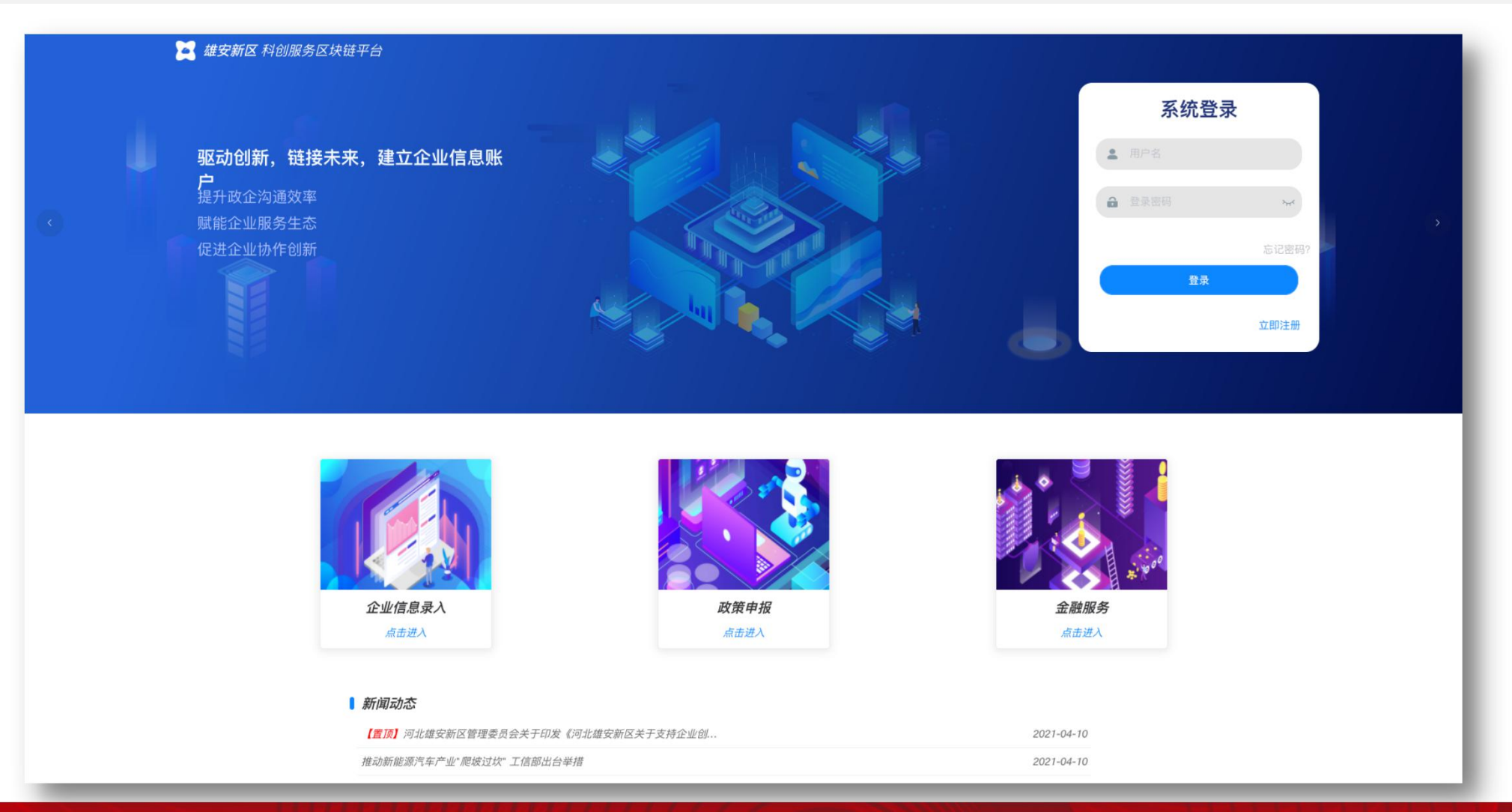

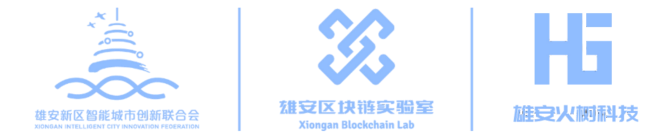

#### 在「企业信息管理」页面,点击左侧「企业基本信息」选项,填写企业基本信息

#### 填写完成后,会点亮企业基本信息画像。此外,企业用户可对应页面右上部分补充所需的各 类数据,即可进行平台内各类政策与金融服务的申请。

|                           | 首页 企业信息管理 政策申报 金 | 融服务 已申报列表 |          |          |            |                |           |             |
|---------------------------|------------------|-----------|----------|----------|------------|----------------|-----------|-------------|
| 企业基本信息                    |                  |           |          | 雄安新区企业   | 这技术中心申报    | 需补充材料 🔮        | "专精特精"工企贷 | 需补充材料 0     |
| 银行账户信息                    |                  | 企业基本信息    | 企业合同信息   | 租房补贴     |            | 需补充材料 \tag     | 税易贷       | 需补充材料 0     |
| 企业法人信息                    |                  | 企业法人信息    | 企业财务信息   | 供应商白名单   |            | 需补充材料 0        | 中银企E贷·信用贷 | 需补充材料 🔮     |
|                           |                  | 企业资质信息    | 企业员工信息   | 示范应用补贴   | 5          | 需补充材料 <b>○</b> | 中银企E贷·银税贷 | 需补充材料 ●     |
| 企业资质信息                    |                  |           |          | 高新技术企业   | 这补         | 需补充材料 0        | 资质贷款      | ★ 市村 元 村科 ① |
| 企业知识产权信息                  |                  | 企业知识产权信息  | 企业租房信息   | 首台(書)类   | END        | 需补充材料 0        | 社保创业贷     | 需补充材料 0     |
| 企业合同信息                    |                  | 银行账户信息    | 企业项目申报信息 | 信用贷款     |            | 需补充材料 0        | 知识产权融资    | 需补充材料 0     |
| And the set of the set of |                  |           |          | 租金贷款     |            | 需补充材料 🕕        |           |             |
| 企业财务信息                    |                  |           |          |          |            |                |           |             |
| 企业员工信息                    |                  |           |          |          |            |                |           |             |
| 企业租房信息                    | *企业名称 请输入P       |           |          | *证件类别    | 请选择        |                |           |             |
|                           | * 证件号码 通给入时      |           |          | • 右效日期   | 2017-01-12 | 至 2023-02-16   |           |             |
| 企业项目申报信息                  |                  |           |          | HMUM     | 2011-01-12 | ± 2020-02-10   |           |             |
|                           | *注册日期 🗐 选择日      | 3 MB      |          | * 签发日期   | 回 选择日期     |                |           |             |
|                           |                  |           |          |          |            |                |           |             |
|                           | *证件地址 请输入P       | 3容        |          | * 注册资金币种 | 请选择        |                |           |             |
|                           |                  |           |          |          |            |                |           |             |
|                           | * 注册资本金额 请输入P    | ]容        |          | * 主要联系方式 | 请选择        |                |           |             |
|                           |                  |           |          |          |            |                |           |             |
|                           | *企业固定电话 请输入P     | 內容        |          | *法人移动电话  | 请输入内容      |                |           |             |

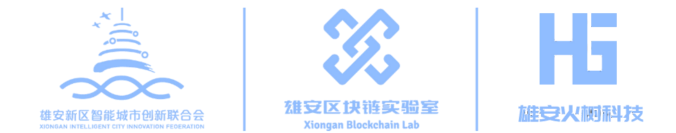

#### 在「企业信息管理页面」点击左侧银行账户信息

补充企业银行账户信息,此处账户用于政策补贴、贷款、融资发放,请务必填写。对于没有账户的企业,可在此页面完成线上预约开户。

| 企业基本信息           |         |            |          | 橡安新区企业技术中心由报 | 要补充材料 0 | "专籍结辖"丁企贷 | #14### 0 |           |
|------------------|---------|------------|----------|--------------|---------|-----------|----------|-----------|
| 银行账户信息           |         | 企业基本信息 企业台 | 同信息      | 租房补贴         | 需补充材料 0 | 税募费       | 需补充材料 0  |           |
| 企业法人信息           |         |            | 银行账户申请预约 |              | >       | 很企E贷·信用贷  | 儒补充材料 0  |           |
|                  |         |            |          |              |         | 很企E贷·银税贷  | 需补充材料 0  |           |
| 企业资质信息           | * 开户银行  | 请选择        | ~ *上门地址  | 请输入您的地址(隔    | 雄安地区)   | 可贷款       | 需补充材料 O  |           |
| 企业知识产权信息         |         |            |          |              |         | 呆创业贷      | 需补充材料 0  |           |
| 企业合同信息           | *联系人姓名  | 请输入联系人姓名   | *联系人电话   | 请输入联系人电话     |         | 兒产权融资     | 需补充材料 0  |           |
| 企业财务信息           | *上门开户时间 | 意择日期       |          |              |         |           |          |           |
| 企业员工信息           | T C     |            |          |              |         |           |          |           |
| 企业租房信息           |         |            | 确定取消     |              |         |           |          |           |
| 企业项目申报信息<br>开户银行 | Ŧ       | 账户名        | 称        |              | 银行账户    |           | 1        | <b>操作</b> |

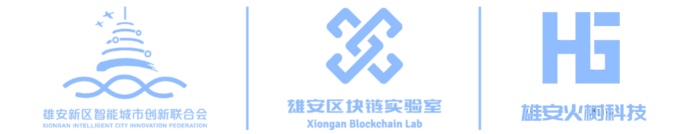

#### 在「企业信息管理页面」点击左侧企业法人信息

补充企业法人与实际控制人相关信息,并上传法人与实际控制人身份证附件。

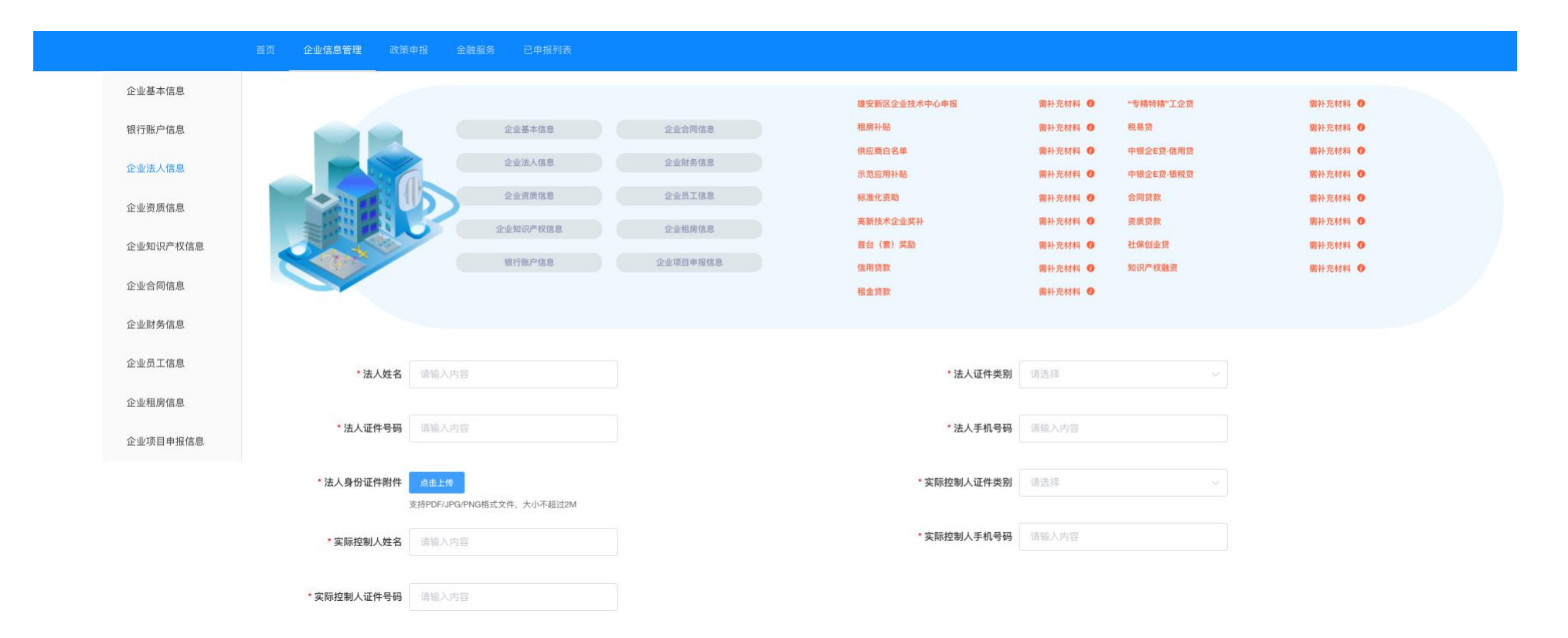

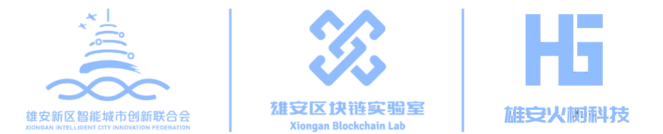

#### 点击「政策申报」进入政策申报页面

选择「雄安新区企业技术中心申报」,查看政策申报所需的条件与材料,仔细阅读 「相关文件」内《关于组织开展雄安新区企业技术中心认定工作的通知》,并按要求 准备相关材料。在「项目附件」内下载附件模版,填写后,与「申报材料」中所要求 的其他材料一并打包压缩上传至「附件上传」,提交申请即可完成。

| 🞇 雄安新区 科创服务区块链平台                                                                                         |                                                                                                    | 進出発表                                                                                                    |      |
|----------------------------------------------------------------------------------------------------|----------------------------------------------------------------------------------------------------|----------------------------------------------------------------------------------------------------|------|
| 首页 企业信息管理 政策申报 含 8服务 已申报列表                                                                               |                                                                                                    | 2 4 安新区 科创服务区块链平台                                                                                                    | 選出登录 |
|                                                                                                    |                                                                                                    | 首页 企业信息管理 政策中报 金融服务 已申报列表                                                                                                    |      |
| 建安斯区企业技术个小中报<br>中造生造创建在通安斯区域区内语行量记注<br>电机频能的全速人、全全在每家运风的行业<br>具有显量的发展仪势的竞争化处。研究开发为<br>国家中在安全部发展的产业分子等处也: | 相房补贴<br>对新花器向防在新金盘。以当年在新区办的<br>西正在安排石工大教会就,按照人占10<br>方将少过线桥。这种肉单时含为公用房里<br>15元年序为1月74日。虽有本在100万                             | 雄安新区企业技术中心申报                                                                                                    |      |
| <u>建文申请</u><br><u> 構成商白名単</u><br>対策部定意義有自主知识中収的金額 产品<br>指題取得有自主。<br>建築申請                                 | ス.<br><i>建交申道 相金四数</i><br><b>一方花広用十帖</b><br>中国本学家伯益部氏学品、新球木、<br>第二日本学家伯益部氏学品、新球木、<br>第二日本学家伯益部氏学品、新球木、<br>第二日本学家伯益部氏学品、新球木、 | <ul> <li>(一)申请企业必须是在提安新区域区内进行登记注册和助机权的企业法人;</li> <li>(二)企业在提安新区域行业具有显著的发展优势和设备小式,研究开发与创新水平在遵安新区域行业中处于错失地位;</li> <li>(二)企业目标较为完善的大部所有。如此未不中心组织体系健全,发展规则和目标网稿,活产组织和同标网稿,其在,成发量等;</li> <li>(二)企业目状投入状态高,年度进行外试验发展规则是发出题不低于300万元; 拥有较高水平的创新人才认近,登班规学巧能发发展从规定,在成业中分子30人;具有经济的发展建筑条件,技术开发及建设备整体工作于300万元;</li> <li>(五)企业研发投入状态高,年度进行分子30人;具有经济的常发试验条件,技术开发及建设备整体工作于300万元;</li> <li>(五)企业研发发入状态高,年度进行分子30人;具有经济的常发试验条件,技术开发及建设备建造生在于300万元;</li> <li>(五)企业研发发入状态高,年度进行分子30人;具有经济的常发试验条件,技术开发及建设备整体在于300万元;</li> <li>(五)应复为法公有关法法律,行政法规、构成准规、编取出口道规等严重相处法达行为受到行政、刑事处理;</li> <li>2.(五)应复为法公有关法法律,行政法规、构成成私行为,受到刑事,行政处罚,或因严重违反与关监管规定受到行政处罚;</li> <li>3.司法,行政机关认定的其他严重违法失值行为。</li> </ul> |      |
| Lizehin Ringer                                                                                           | 四、对于现实上就完成通行性论,不是<br>时期低企业。他要就会争我自己的方式。<br>这些教书机。虽是不是过2000万元。<br>建交中语                                                       | 1.企业基本信息表○     2.企业法人信息表○     3. (如安斯区企业技术中心申请报告) (见附件)     4. (如安斯区企业技术中心认过发展表) (见附件)     5. (如安斯区企业技术中心认过发展表) (见附件)     5. (如安斯区企业技术中心认过发展表) (见附件)     6. (可能新医公理技术中心认定发展表) (见附件)     7. (如安斯区企业技术中心认定指标制器) (见附件)     7. (如安斯区公社技术中心认定指标制器) (见附件)     7. (如安斯区公社技术中心认定指标制器)     7. (如今年) (见附件)     7. (如今年) (见附件)     7. (如今年) (见附件)     7. (如今年) (见附件)     7. (如今年) (见附件)     7. (如今年) (见附件)                                                                                                    |      |
| 标准化资助<br>超频和应义要业件应及创新机构主导参与标准<br>制成、例订、参与加速标准。回来标准及行业                                                    | 高新技术企业奖补<br>对初次认定为国家高新技术企业的一次包括<br>20万元补持,对国际以定通信的国家高利益                                                                     | <b>受理时间</b> 2021年4月30日截止                                                                                                    |      |
| 小量制度的。<br>在10万元。50万元。50万元,50万元。50万元,50万元。50万元。50万元。50万元。50万元。50万元。50万元。50万元。                             | 木企业的一次性质学10万元补助。                                                                                                    | 1通申請律信務会行機論講起文件,并發現关署成申題<br>相关文件<br>《关于组织开展確安斯区企业技术中心认定工作的通知》点由下就                                                                                                    |      |
|                                                                                                    |                                                                                                    | 咨询电话 89150055, 89150358                                                                                                    |      |

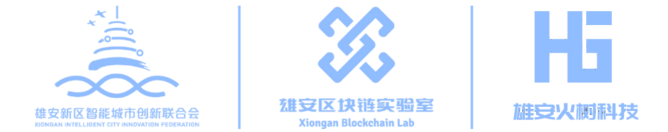

### 点击「已申报列表」,即可查询当前已申报政策与金融产品的审核状态

| 🔀 雄安新区 科创服 | 务区块链平台                 |            |         |      |                            | 退出登录 |
|------------|------------------------|------------|---------|------|----------------------------|------|
| 首页 1       | 企业信息管理 政策申报            | 金融服务 已申报列表 |         |      |                            |      |
| 俥          | 请 <i>读别</i> 请选择<br>请法择 | ~          |         |      | <i>申请条目</i> 请选择<br>筛选 ℃ 重置 |      |
| 申请日期       |                        | 申请类别       | 申请条目    | 申请状态 | 更新日期                       | 操作   |
| 2021-04-13 |                        | 金融申报       | 信用贷服务申请 | 审核中  | 2021-04-13                 |      |
| 2021-04-13 |                        | 金融申报       | 信用贷服务申请 | 审核中  | 2021-04-13                 |      |
| 2021-04-13 |                        | 金融申报       | 信用贷服务申请 | 审核中  | 2021-04-13                 |      |
| 2021-04-13 |                        | 金融申报       | 信用贷服务申请 | 审核中  | 2021-04-13                 |      |
| 2021-04-13 |                        | 金融申报       | 信用贷服务申请 | 审核中  | 2021-04-13                 |      |
| 2021-04-13 |                        | 金融申报       | 信用贷服务申请 | 审核中  | 2021-04-13                 |      |
| 2021-04-13 |                        | 金融申报       | 信用贷服务申请 | 审核中  | 2021-04-13                 |      |
| 2021-04-13 |                        | 金融申报       | 信用贷服务申请 | 审核中  | 2021-04-13                 |      |
| 2021-04-13 |                        | 金融申报       | 信用贷服务申请 | 审核中  | 2021-04-13                 |      |
| 2021-04-13 |                        | 金融申报       | 信用贷服务申请 | 审核中  | 2021-04-13                 |      |

最前 < 第1页共2页 > 最后

## 科创服务区块链平台,为企业创新发展赋能

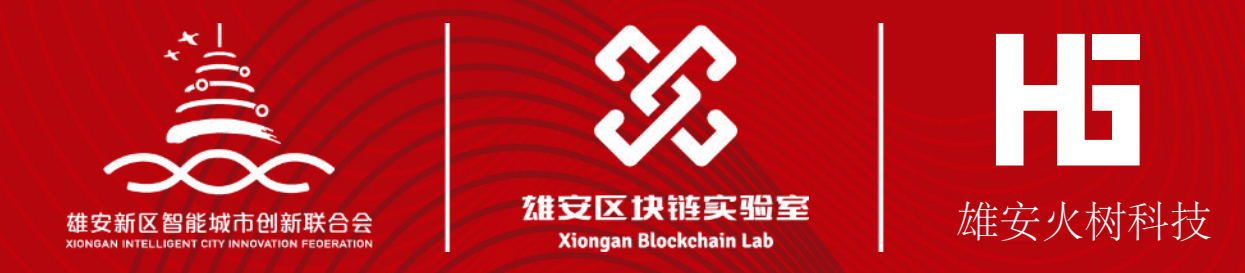